## 学生重修报名操作流程

## 一、报名系统——教务管理系统

同学们可以通过江苏医药职业学院教务处微信公众号 右下角的超链接直接登录访问,也可在电脑或手机浏览器中 输入网址:http://jwxt.jsmc.edu.cn/jwglxt/xtgl/login\_slogin.html 登录访问。

## 二、报名流程

(一)查看学业预警情况:信息查询→学业预警查询

| 状态 | 说明                                                                                                    |
|----|----------------------------------------------------------------------------------------------------|
| 0  | 表明该门课程已通过,无需重修。                                                                                                    |
| 0  | 如"实际修读学年/学期"为当前学期,表明该课程<br>为当前学期正在修读的课程,无需报名重修;如果<br>"实际修读学年/学期"或"建议修读学年/学期"在<br>本学期之前,请联系所属学院教学管理办公室。                                                                            |
| 8  | 表明该门课程未通过。如果"建议修读学年/学期"<br>为"1",则表明该课程本学期可以报名重修。                                                                                                    |
| 0  | 表明该门课程未选。如果"建议修读学年/学期"在<br>当前及之前的学期,请联系所属学院教学管理办公<br>室;如转专业、休学或留级前所学课程与转专业、<br>复学或留级后所学课程一致,但课程代码(课程号)<br>发生变化产生的预警,可向所属二级学院教学管理<br>办公室反馈,由所属二级学院教学管理办公室审核<br>并申请成绩替代,然后重新进行学业预警。 |

| 重修形      | 治    |        |                                                   |                   |       |           |          |           |       |      |      |        |       |              |  |
|----------|------|--------|---------------------------------------------------|-------------------|-------|-----------|----------|-----------|-------|------|------|--------|-------|--------------|--|
| 开调       | 学院   | 全部     | •                                                 | <b>课程</b> 按课程号、课程 | 名称模糊查 | 教         | <b>₩</b> | 漱工号、姓名    | 模糊查询  |      | 教育   | 299 15 | 数学班名和 | 尔模糊查询<br>查 询 |  |
| 重修报名     | 重修学期 | 课程性质名称 | 【课程A】                                             | 可替换【课程A】的课程       | 操作    | 开课学院      | 学分       | 原修读学年     | 原修读学期 | 正考成绩 | 补考成绩 | 重修成绩   | 绩点    | 课程类型         |  |
| 021-2022 | 2    |        | [外科学(二)<br>课程代码: 0403007<br>学分: 5.5<br>成绩: 49]    |                   | 报名    | 医学院~外科教研室 | 5.5      | 2020-2021 | 2     | 49   | 34   |        | 0     | 主修           |  |
| 021-2022 | 2    |        | [医学心理学<br>课程代码 gj01186<br>学分: 1.5<br>成绩: 缺考]      |                   | 服名    | 公共基础学院、体制 | 1.5      | 2019-2020 | 2     | 缺考   |      |        | 0     | 主修           |  |
| 021-2022 | 2    |        | [生理学<br>课程代码: jy00013<br>学分: 3.0<br>成绩: 42]       |                   | 报名    | 基础医学部~生理生 | 3.0      | 2018-2019 | 2     | 42   | 33   |        | 0     | 主修           |  |
| 021-2022 | 2    |        | [病原生物学及免疫学<br>课程代码: jy00022<br>学分: 3.5<br>成绩: 501 |                   | 报名    | 基础医学部~病原生 | 3.5      | 2018-2019 | 2     | 50   | 34   |        | 0     | 主修           |  |

(二)重修报名: 报名申请→重修报名

在进行重修报名时,如出现因休学、保留学籍等原因产 生的缺考记录,且该门课程(以课程代码为判断依据)不在 学业预警之中,可向所属二级学院教学管理办公室申请成绩 作废处理。

## 三、其他问题处理

学业预警中应当在本学期进行重修的课程,如在重修报 名时无法找到,可反馈给所属二级学院教学管理办公室核查, 确属遗漏的报教务处处理。